教你更改或重启Vista事件日志 PDF转换可能丢失图片或格式

,建议阅读原文

https://www.100test.com/kao\_ti2020/220/2021\_2022\_\_E6\_95\_99\_E 4\_BD\_A0\_E6\_9B\_B4\_E6\_c67\_220591.htm 如何在Vista里面更改 、停止或者重新启动事件日志?作为Vista之家团队里面说话 最简练的deepblue,我就长话短说:1、单击打开"管理工具 "。2、双击"服务"。如果系统提示您输入管理员密码或 进行确认,请键入密码或提供确认。3、右键单击"Windows 事件日志"服务,然后单击"属性"。4、在"常规"选项 卡上,确保已在"启动类型"旁边选择了"自动"。5、在 "服务状态"旁边,查看该服务是否已启动。如果尚未启动 ,单击"启动"。100Test下载频道开通,各类考试题目直接 下载。详细请访问 www.100test.com